### Diocese of Salt Lake City

# **CMG**Connect

## Safe Environment Existing Profile Login Instructions (Recertification, Returning User and/or Printing Certificates)

- 1. Select the following link: <u>https://saltlakecity.cmgconnect.org/</u>.
- 2. Select Sign In Here (upper right corner of screen).
  - Type: Username\*, press Enter.
  - Type: Password\*.
  - Select: Log Me In.

#### \*Can't remember *Username* or *Password*? Contact Parish, School or Organization's Local Director of Safe Environment

- 3. Need to update physical address, email address or password?
  - Select Edit Profile on left side of screen (may need to scroll down)
  - If revisions are made to profile, select: SAVE at the bottom of page prior to exiting.
- 4. To recertify, select: My Trainings on left side of screen. Complete Required training.
- 5. The parish Local Director of Safe Environment (DSE) will verify completion of training through CMG Connect.
- Printing or downloading Certificates of Completion are optional and are available to view, print, or download <u>24 to 72 hours</u> after completion of training. To log back in at a later date, repeat steps 1 and 2.

#### HOW TO PRINT A CERTIFICATE OF COMPLETION

 Log in to CMG Connect (following steps 1 and 2). Select: My Trainings on left side of screen. Select "Download Certificate". The Certificate of Completion will appear and the option to print or download is offered.

#### Recertification is required every three years.

CMG Connect will notify you via email of recertification 60 days prior to the 3 year expiration date.

#### Thank you for completing the Safe Environment Training